# 

# Guide de démarrage rapide

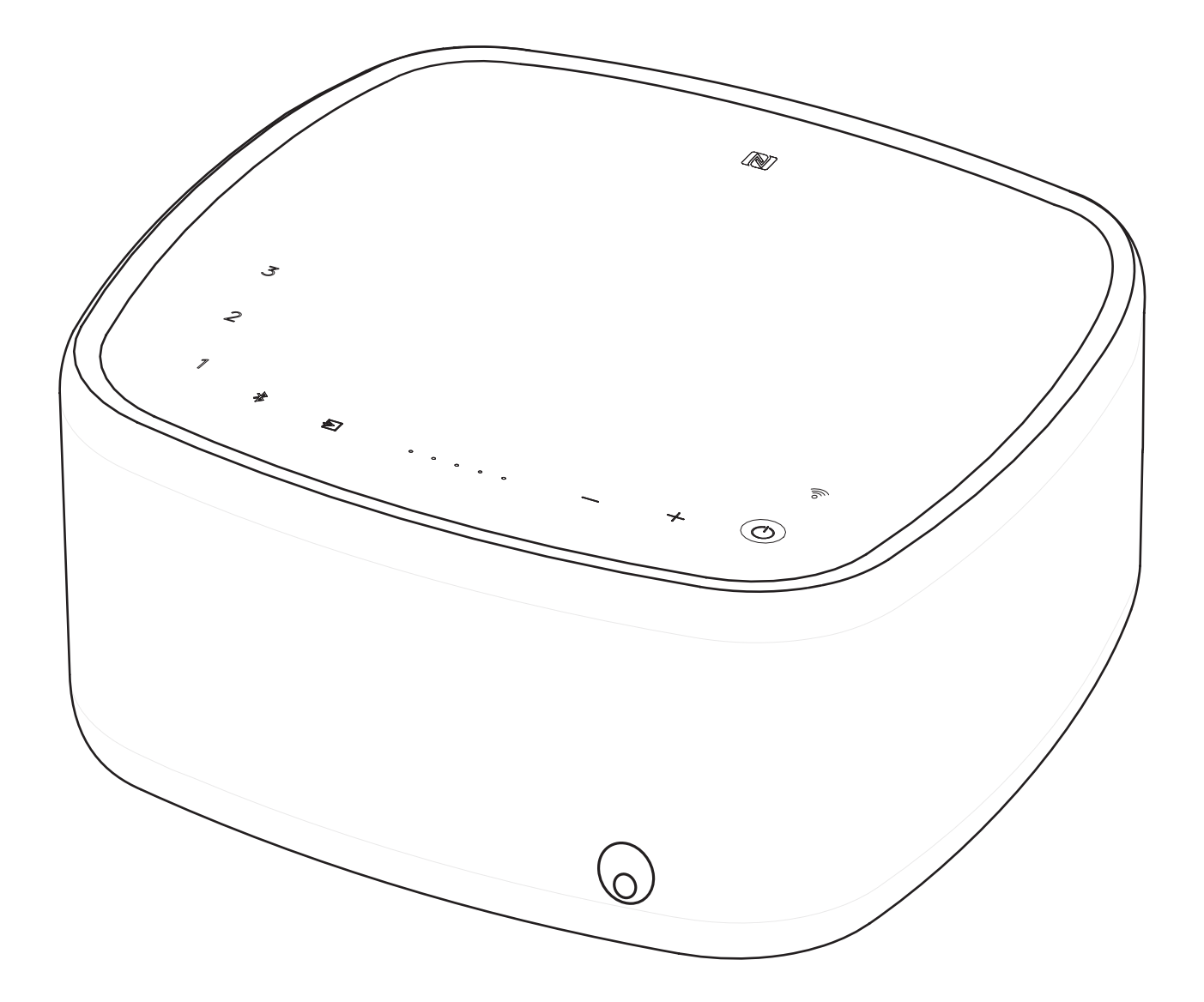

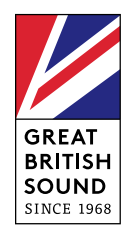

# TÉLÉCOMMANDE

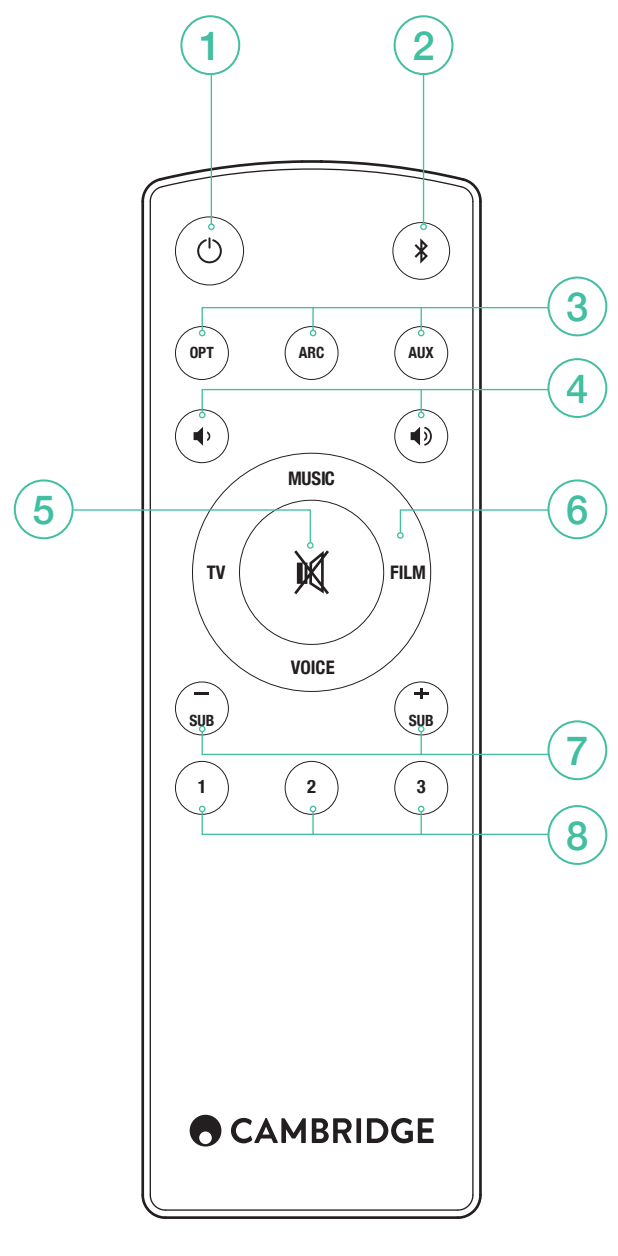

- 1. VEILLE
- 2. BLUETOOTH
- 3. SOURCES D'ENTRÉE
- 4. VOLUME
- 5. SILENCE
- 6. MODES SONORES
- 7. NIVEAU DU CAISSON DE BASSES
- 8. PLAYLISTS

# CONFIGURATION WI-FI

Téléchargez l'application Google Home pour connecter la Yoyo L sur votre réseau domestique.

## CHROMECAST BUILT-IN

Il y a trois étapes simples à suivre pour profiter de cette fonctionnalité.

- 1. Connectez votre Yoyo L au même réseau Wi-Fi que votre téléphone ou votre tablette à l'aide de l'application Google Home.
- 2. Diffusez de la musique, des podcasts et plus depuis plus de 100 applications compatibles Chromecast.
- 3. Appuyez simplement sur le bouton Cast d'une appli compatible Chromecast pour commencer à écouter de la musique sur vos enceintes.

Essayez par exemple Tuneln Radio pour écouter votre station de radio Internet préférée. Pour plus d'information visitez chromecast.com/built-in/ setup

# SPOTIFY CONNECT

Un Spotify abonnement Premium est nécessaire pour écouter sur votre Yoyo L. Visitez **spotify.com/premium** aller haut de gamme.

Écoutez à haute voix avec Spotify Connect.

- 1. Connectez votre Yoyo L à votre réseau wifi.
- 2. Ouvrez l'application Spotify sur votre téléphone, tablette ou ordinateur portable en utilisant le même réseau wifi.
- 3. Faites une chanson et sélectionnez Périphériques disponibles.

4. Sélectionnez votre Yoyo L et commencer à écouter.

Visitez spotify.com/connect pour en savoir plus.

Le logiciel Spotify est soumis à des licences de tiers présentées ici :

#### www.spotify.com/connect/third-party-licenses

# SPOTIFY PLAYLISTS

- Stocker une playlist: Pour mémoriser une liste de lecture sur votre Yoyo L, connectez l'application Spotify au Yoyo L et jouer la playlist que vous souhaitez enregistrer, puis appuyez et maintenez le numéro correspondant soit sur le panneau supérieur Yoyo L ou sur la télécommande pendant 3 secondes. Une brève tonalité sera entendu une fois que la liste de lecture a été enregistrée avec succès.
- Récupération d' une playlist: Appuyez sur le chiffre correspondant, soit sur le panneau supérieur Yoyo L ou de la télécommande pour lire la liste de lecture stockée.

# BLUETOOTH

La Yoyo L est équipée de la fonction Bluetooth pour permettre la lecture sans fil depuis un téléphone, une tablette ou un ordinateur également équipé Bluetooth.

- 1. Appuyez sur la touche Bluetooth 🕏 du Yoyo L ou de la télécommande.
- Pour appairer un périphérique Bluetooth à la Yoyo L, appuyez et maintenez la touche Bluetooth \$. Consulter les instructions de l'appareil Bluetooth à connecter à la Yoyo L.

Une fois appairée, la Yoyo L jouera la musique de votre de votre périphérique. Pour ajouter un autre périphérique Bluetooth, répétez à partir de l'étape 2. La Yoyo L gardera en mémoire jusqu'à 8 périphériques.

# SI VOTRE PÉRIPHÉRIQUE BLUETOOTH EST COMPATIBLE NFC

Vérifiez que le Bluetooth est activé sur votre appareil. Approchez votre périphérique NFC près du logo N sur le côté de la Yoyo L. L'enceinte entrera en mode d'appairage automatique et 'YOYOLXXXX' devrait apparaître sur votre périphérique.

# CONNEXION TV

Une seule connexion audio à votre téléviseur est nécessaire.

- 1. Optique: À utiliser comme connexion numérique alternative si votre téléviseur ne dispose pas de prise ARC.
- 2. ARC: Si votre téléviseur dispose d'une prise ARC utiliser cette connexion.
- 3. Entrée AUX: Connectez l'enceinte à la sortie casque de votre téléviseur si aucune sortie ARC ou optique n'est disponible.

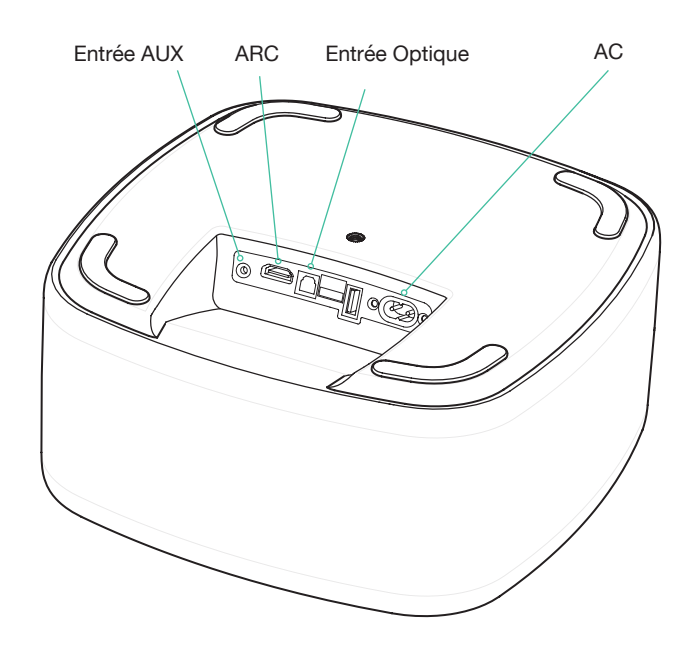

PCM

Yoyo L n'est seulement capable de décoder le signal LPCM(PCM) 2.0. Merci de vous assurer que votre sortie source est bien réglée sur LPCM(PCM).

## APPRENTISSAGE DE LA TÉLÉCOMMANDE DE VOTRE TÉLÉVISEUR

(Lorsque vous utilisez une connexion optique ou AUX In)

**Remarque** : Si vous utilisez l'entrée ARC, il n'est pas nécessaire d'apprendre les commandes de volume votre télécommande TV à la Yoyo L. Le téléviseur envoie ces commandes via la connexion ARC.

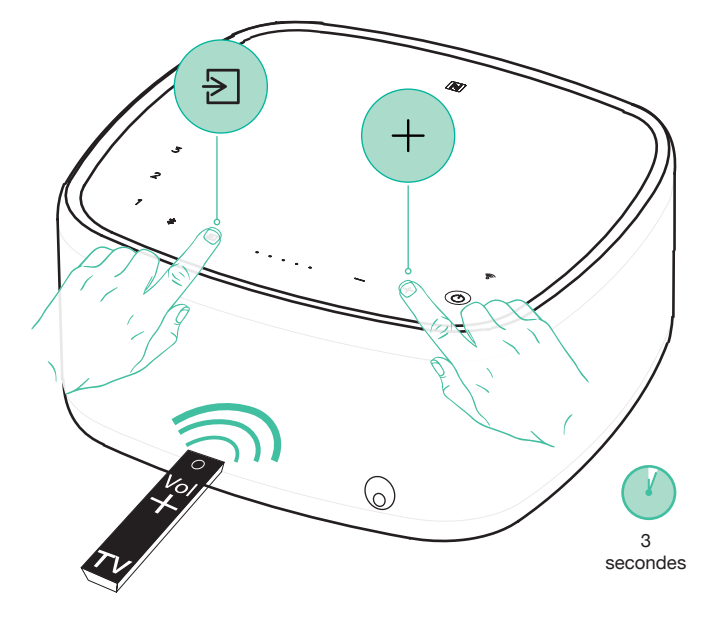

 Pour apprendre à la Yoyo L la commande Vol + de votre télécommande TV, maintenez appuyé le ta touche + de la Yoyo L pendant 3 secondes. L'indicateur de volume compte à rebours. Appuyez sur le bouton Vol + de votre télécommande TV, ne pas oublier de pointer à Yoyo L. L'indicateur de volume se met à clignoter et appuyez sur le Vol + nouveau sur la télécommande du téléviseur pour terminer le processus. Répétez le processus pour Vol – .

Remarque: Lorsque l'apprentissage a réussi, l'indicateur de niveau de volume clignotera deux fois. Si cela clignote en rouge, cela indique que l'apprentissage a échoué.

# ASTUCES

#### MISE HORS TENSION AUTOMATIQUE

Votre Yoyo L s'arrêtera automatiquement après 20 minutes afin d'économiser de l'énergie (après 10 minutes d'inactivité via Bluetooth) si aucun son n'est émis de votre télé.

#### MISE SOUS TENSION AUTOMATIQUE

Lorsque vous allumez votre téléviseur, la Yoyo L détecte le son et s'allume automatiquement.

## NIVEAU DU CAISSON DE BASSES

Vous pouvez régler le niveau du caisson de basses selon vos préférences en utilisant les boutons SUB +/- de la télécommande.

#### MODES SONORES

4 modes différents peuvent être sélectionnés pour améliorer votre expérience sonore.

Musique: Améliore la musique et les clips vidéos stéréo.

- TV : Son télé nettement amélioré.
- Film : Étudié pour tirer le meilleur son des films.
- Voix : Améliore les voix pour les rendre plus intelligibles.

#### Remarque:

USB - Utiliser pour charger un appareil portable.

## SOUTIEN

Si vous rencontrez des problèmes avec votre Yoyo L, consultez la section d'aide sur notre page Web :

http://techsupport.cambridgeaudio.com

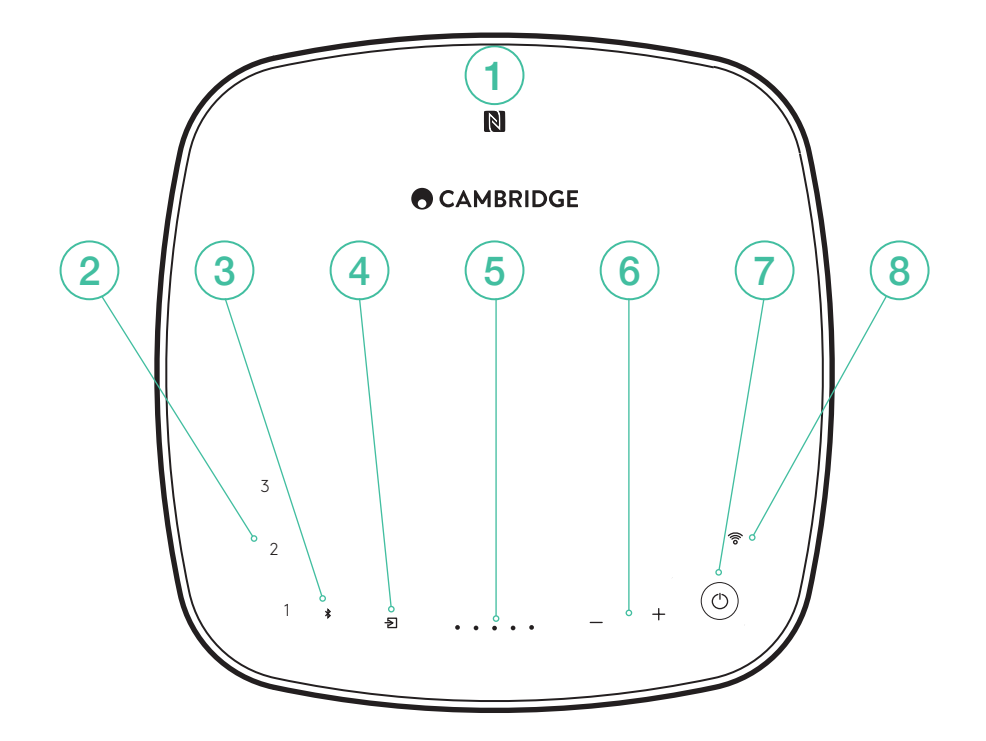

#### 1. NFC

Approchez votre appareil compatible NFC de la Yoyo L pour entrer en mode d'appairage automatique. **Remarque** : Activez d'abord la fonction NFC sur votre appareil.

#### 2. PLAYLISTS

Mémorisez vos playlists Spotify.

## 3. BLUETOOTH

- 4. SÉLECTION DE LA SOURCE D'ENTRÉE Touchez pour basculer entre ARC, Optical et AUX In.
- 5. INDICATEUR DU NIVEAU DE VOLUME
- 6. CONTRÔLE DU VOLUME
- 7. VEILLE
- 8. WI-FI

| LED STATUT                 | *      | $\searrow$ | ((io |
|----------------------------|--------|------------|------|
| Wi-Fi pas prêt / reboot    | *      | $\geq$     | ((io |
| Entrée AUX                 | *      | Ð          | ((io |
| Entrée ARC                 | $\ast$ | Ð          | (((o |
| Entrée Optique             | *      | Ð          |      |
| Google Cast                | *      | $\geq$     | ((îo |
| Spotify connect            | *      | $\geq$     |      |
| Couplage Bluetooth         |        | $\geq$     |      |
| Bluetooth connecté         | *      | $\geq$     |      |
| La mise à jour du firmware | *      | $\geq$     |      |